## SkyPhone 利用マニュアル (ご家族等向け)

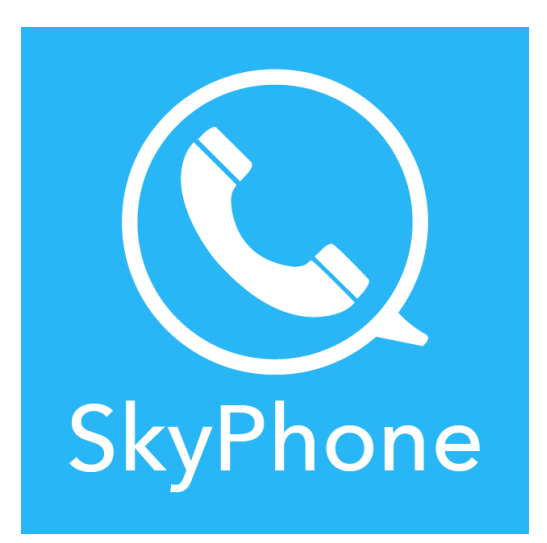

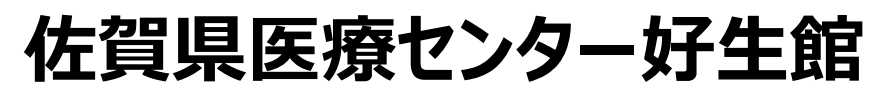

(2020/8版)

## ■ SkyPhone アプリのダウンロードと初期設定

- ① お手持ちのスマートフォン又はタブレットに SkyPhone アプリをダウンロードします。 なお、OS のバージョンは、iOS 9.0 以上、Android 4.4 以上である必要があります。
- ② ダウロードしたら SkyPhone アプリを起動し、[SkyPhone 番号を取得]をタップします。

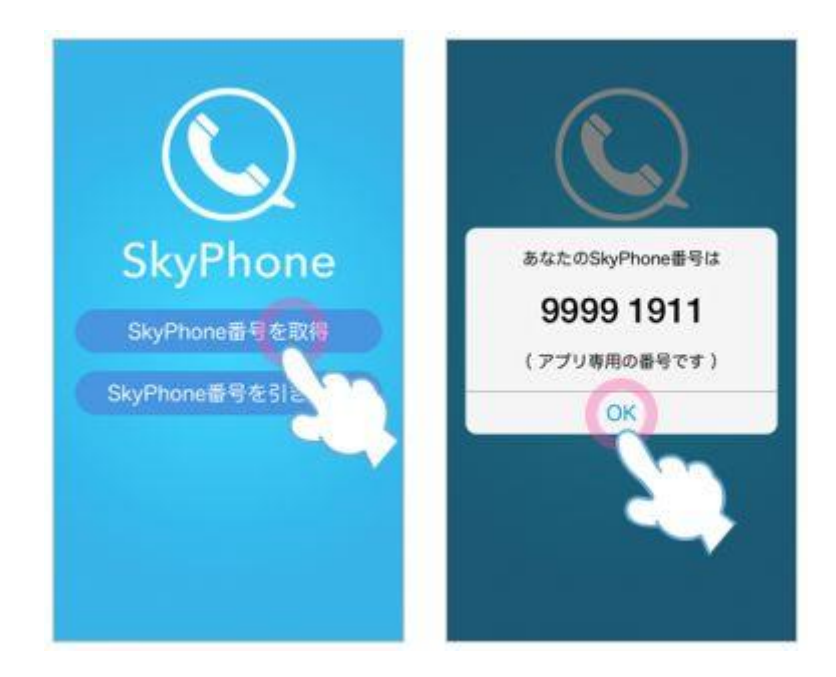

この番号が、SkyPhone アプリにおけるあなたの固有の番号となります。この番号を、病棟にお伝えください。

③ マイクとカメラの使用を許可します。また、[設定]-[ビデオ通話]を ON にします。

|     | プロフィール        | ///85 #15F ) |
|-----|---------------|--------------|
| N   | 新信音           | 通信部 03-7     |
| 0   | 1815 B 11     | magin (      |
| H   | アプリ内バイブレーション  | C            |
| -   | キータッチ商        | 0            |
| 9   | おかえかモード       | O            |
| Q   | あんしんモード       |              |
| 20  | 基本通話と総合       | C            |
| 104 | ビデオ通路         | P            |
| 0   | バージョン         | 25           |
| 0   | SkyPhoneic>いて | 51           |
|     | お知らせ          | 3            |

## ■ SkyPhone 通話の受信方法

① 病棟から、あなたの SkyPhone 番号宛てに発信をいたしますので、[応答]をタップします。

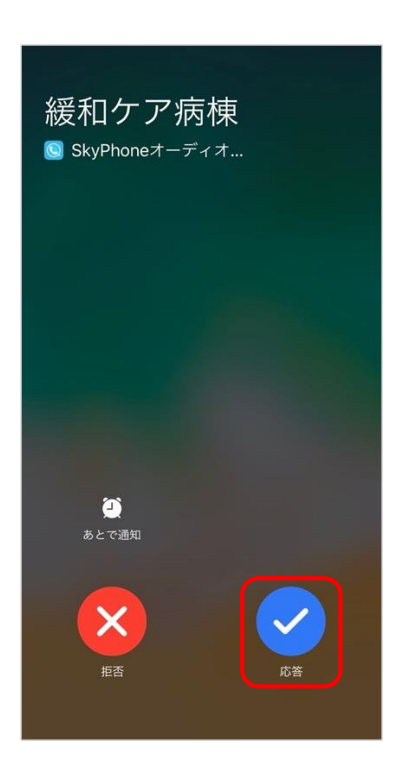

- ② まずは、音声通話にて、病棟との会話が可能かどうか、ご確認ください。
- ③ 音声通話の確認後、[ビデオ]をタップしてビデオ通話に切り替えてください。

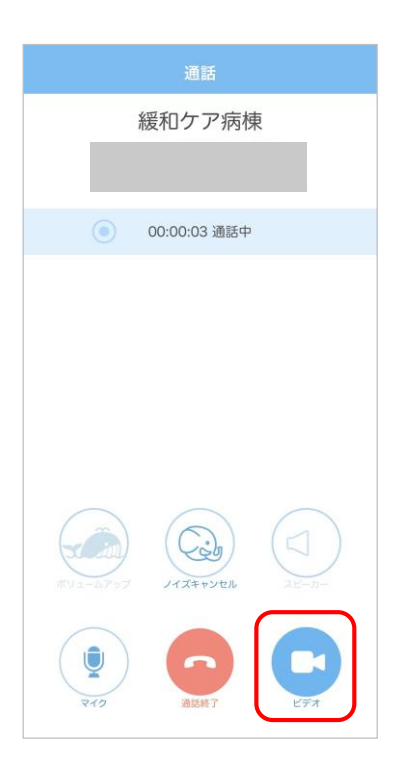

★ 上手く SkyPhone がつながらない場合は、次のことを確認してみてください
OS のバージョンは適合していますか? できれば最新バージョンにアップデートしてください
モバイルデータ通信/モバイルネットワークの ON/OFF を切り替えてみてください
Wi-Fi の ON/OFF を切り替えてみてください
マイクとカメラへのアクセスは許可されていますか?
ビデオ通話は ON になっていますか?